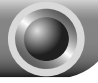

Schnellinstallationsanleitung

Hinweis: Das in diesem Modell als Beispiel behandelte Modell ist der

TL-WA850RE.

Weitere Details zur Installation finden Sie auf der Verpackung.

## Methode 1 »» Installation mittels WPS

Drücken Sie die WPS- bzw. QSS-Taste an Ihrem WLAN-Router.

Drücken Sie die "RANGE EXTENDER"-Taste, bis die "RANGE EXTENDER"-LED zu blinken beginnt. Nach etwa 2 Minuten sollte die LED permanent leuchten. Der TL-WA850RE ist dann erfolgreich mit Ihrem Router verbunden.

Nach erfolgter Verbindung können Sie den TL-WA850RE an seinem vorgesehenen Einsatzort aufstellen.

Hinweis: Schalten Sie Ihren TL-WA850RE zwecks Replatzierung ab, versucht er nach erneutem Einschalten automatisch, sich wiederzuverbinden.

## Methode 2 »» Installation mittels der Weboberfläche

Bevor Sie sich einloggen, stellen Sie sicher, dass Ihr Computer mit Ihrem TL-WA850RE verbunden ist, egal, ob per Kabel oder drahtlos.

Hinweis: Eine drahtlose Verbindung können Sie notfalls auch mit Ihrem WLAN-fähigen Handy oder Tablet-PC aufbauen und Ihren TL-WA850RE darüber konfigurieren.

Im folgenden Beispiel wird der Aufbau einer drahtlosen Verbindung unter Windows 7 beschrieben.

1) Klicken Sie das Symbol im Systembereich.

 Klicken Sie auf das Symbol <sup>4</sup>/<sub>7</sub> und wählen Sie die SSID Ihres TL-WA850RE aus (Standard:TP-LINK\_Extender\_XXXXXX). Klicken Sie Verbinden.

| Nicht verbunden                               | 42   |
|-----------------------------------------------|------|
| Es sind Verbindungen verfügbar                | -    |
| Wireless Network Connection 5                 | ^    |
| TP-LINK_Extender_4D9BDF                       | lle. |
| Verbindung Uerbinde<br>automatisch herstellen | n    |
| TP-LINK_2F3CBE                                | 3.1  |
|                                               |      |
| N                                             |      |

 Wird f
 ür dieses WLAN Verbunden angezeigt, k
 önnen Sie mit dem n
 ächsten Schritt fortfahren.

Offnen Sie Ihren Webbrowser und besuchen Sie die Adresse http://tplinkextender.net. Loggen Sie sich mit admin als Benutzername und Passwort ein.

| E Shttp://tplinkestender.net/                                                                                                    |  |
|----------------------------------------------------------------------------------------------------|--|
| File Edit View Favorites Tools Help                                                                                                    |  |
| Windows-Sicherheit                                                                                                    |  |
| Por forer "biolacticides end a "T L'UN Workste Report Endad   WHOSPE" endates the Restrement of do Remont.   Weinspectration of the Restrement and Remond of an Unitational Art in Biolactimetrification grine size schere bestrategie   Image: An Art and Art in Biolactimetrification grine size schere   Image: An Art and Art in Biolactimetrification grine size schere   Image: An Art and Art in Biolactimetrification grine size schere   Image: An Art and Art in Biolactimetrification grine size schere   Image: An Art and Art in Biolactimetrification grine size schere   Image: An Art and Art in Biolactimetrification grine size schere   Image: An Art and Art in Biolactimetrification grine size schere |  |

3 Nach erfolgtem Login startet der Quick Setup Start (Schnellinstallation). Klicken Sie Next (Weiter).

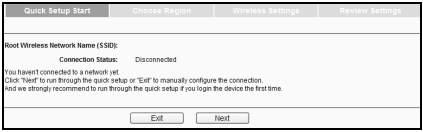

Wählen Sie als Operation Mode die gewünschte Betriebsart aus und setzen Sie im Feld Region den richtigen Wert ein (Deutschland: Germany, Schweiz: Switzerland, Österreich: Austria). Klicken Sie Next (Weiter).

| Quick Setup Start | Choose Region                      | Wireless Settings                     | Review Settings                       |
|-------------------|------------------------------------|---------------------------------------|---------------------------------------|
|                   |                                    |                                       |                                       |
| Operation Mode:   | Range Extender                     |                                       |                                       |
| Region:           | United Kingdom 🛛 🛩                 |                                       |                                       |
|                   | Please select your own region in t | he drop-down list to prevent from the | e illegal usage beyond the local law. |
|                   |                                    |                                       |                                       |
|                   |                                    |                                       |                                       |
|                   |                                    |                                       |                                       |
|                   | Back                               | Next                                  |                                       |

Warten Sie einen Moment. Der TL-WA850RE sucht nach WLANs.

| Quick Setup Start                                      | Choose Region                               | Wireless Settings         | Review Settings     |
|--------------------------------------------------------|---------------------------------------------|---------------------------|---------------------|
| The device is detecting to<br>Detecting the existing w | he wireless networks in<br>ireless networks | your neighborhood. Please | wait a few seconds. |
| 60 A                                                   |                                             |                           |                     |

Setzen Sie an Ihrem WLAN einen Haken (in diesem Beispiel TP-LINK Network) und klicken Sie Next (Weiter).

Deutsch

| ilable Wir                               | eless Networks: 7          |        |                   |         |          |
|------------------------------------------|----------------------------|--------|-------------------|---------|----------|
| Choose                                   | SSID                       | Signal | MAC               | Channel | Security |
| $\overline{\langle \mathcal{A} \rangle}$ | TP-LINK_Network            | att    | 00-1D-0F-07-06-5A | 1       | WPA-PSK  |
|                                          | TP-LINK_137800             | at l   | 00-0A-EB-13-7B-00 | 11      | None     |
|                                          | TP-LINK_POCKET_3040_137B00 | attl   | 00-0A-EB-13-7B-00 | 6       | WPA-PSK  |
|                                          | TP-LINK_217755             | att    | 22-21-22-21-77-55 | 11      | None     |
|                                          | AC910                      | all    | 78-52-62-02-0D-A1 | 8       | WPA-PSK  |
| 13                                       | TP-LINK_4234CC             |        | F8-D1-11-42-34-CC | 1       | WPA-PSK  |
|                                          | Test11                     |        | 74-EA-3A-EB-7F-85 | 4       | None     |

Hinweis:Wurde Ihr WLAN nicht gefunden, klicken Sie Rescan (erneut suchen), um die Suche erneut auzszuführen oder aktivieren Sie "Set SSID and MAC Manually" (SSID und MAC-Adresse von Hand setzen), um die Daten Ihres Routers manuell einzutragen.

Geben Sie als Wireless Password Ihr WLAN-Passwort ein. Klicken Sie Next (Weiter).

| Quick Setup Start                                         | Choose Region                                                                                                    | Wireless Settings | Review Settings |  |
|-----------------------------------------------------------|----------------------------------------------------------------------------------------------------|-------------------|-----------------|--|
|                                                           |                                                                                                    |                   |                 |  |
| Extended SSID:                                            | TP-LINK_Network                                                                                                    |                   |                 |  |
| MAC of Root Device: 94-0C-6D-2F-3C-BE (also called BSSID) |                                                                                                    |                   |                 |  |
| Wireless Security:                                        | Wineless Security:     Most Security/IPA-PSK/WPA2-PS >>       Wineless Password:     1234567890       Chai kergth of password should be between<br>8 and 50 mandems which are care-sensitive.) |                   |                 |  |
| Wireless Password:                                        |                                                                                                    |                   |                 |  |
|                                                           |                                                                                                    |                   |                 |  |
| Note: please ensure that your wireless pa                 | issword is the same as your                                                                                                    | root device.      |                 |  |
|                                                           | Back                                                                                                    | Next              |                 |  |

Überprüfen Sie die Einstellungen Ihres WLANs.

## Hinweis:

 Es wird empfohlen, die Einstellungen mit Export Settings in eine Textdatei zu speichern.

 Nach dem Neustart kann es einige Minuten dauern, bis der Repeater sich mit Ihrem WLAN verbunden hat.

## Technischer Support Für tiefergehende Fehlersuche besuchen Sie bitte: http://www.tp-link.com.de/Support/fag/ Um Firmware/Treiber/Tools/Handbücher herunterzuladen. besuchen Sie: http://www.tp-link.com.de/support/download/ Für weitere technische Unterstützung kontaktieren Sie uns: Deutschland Tel: +49 1805 875465 (deutschsprachig) / +49 1805 TPLINK E-Mail: support.de@tp-link.com Gehühr: 0.14 EUR/min aus dem Festnetz der Deutschen Telekom, Mobil bis zu 0.42 EUR/min Bürozeiten: Montags bis freitags 9 bis 12:30 Uhr und 13:30 bis 17:30 Uhr, ausgenommen Feiertage in Hessen. 24. und 31. Dezember geschlossen. TP-LINK Deutschland GmbH, Robert-Bosch-Straße 9, 65719 Hofheim am Taunus Schweiz Tel: +41 (0)848 800998 (deutschsprachig) Gebühr: 4 bis 8 Rp/min, abhängig von der Uhrzeit E-Mail: support.ch@tp-link.com Bürozeiten: Montags bis freitags 9 bis 12:30 Uhr und 13:30 bis 17:30 Uhr, ausgenommen Feiertage in Hessen, Deutschland. 24. und 31. Dezember geschlossen. Österreich Tel.: +43 820820360 (deutschsprachig) Gebühr: aus dem österreichischen Festnetz maximal 20ct/min E-Mail: support.de@tp-link.com Bürozeiten: Montags bis freitags 9 bis 12:30 Uhr und 13:30 bis 17:30 Uhr, ausgenommen Feiertage in Hessen, Deutschland. 24. und 31. Dezember geschlossen. Weltweit Tel: +86 755 26504400 (englischsprachig) E-Mail: support@tp-link.com Bürozeiten: ständig TP-LINK TECHNOLOGIES CO., LTD. Building 24 (floors 1, 3, 4, 5), and 28 (floors 1-4) Central Science and Technology Park, Shennan Rd, Nanshan, Shenzhen, China